#### ระบบฐานข้อมูลพัฒนาวิชาการ

#### การขออนุมัติขยายระยะเวลาดำเนินโครงการพัฒนาวิชาการ (มก.พว.04) + ใบบันทึกนำ

#### 1. เข้า website ของ สำนักงานบริการวิชาการ http://kuservice.ku.ac.th

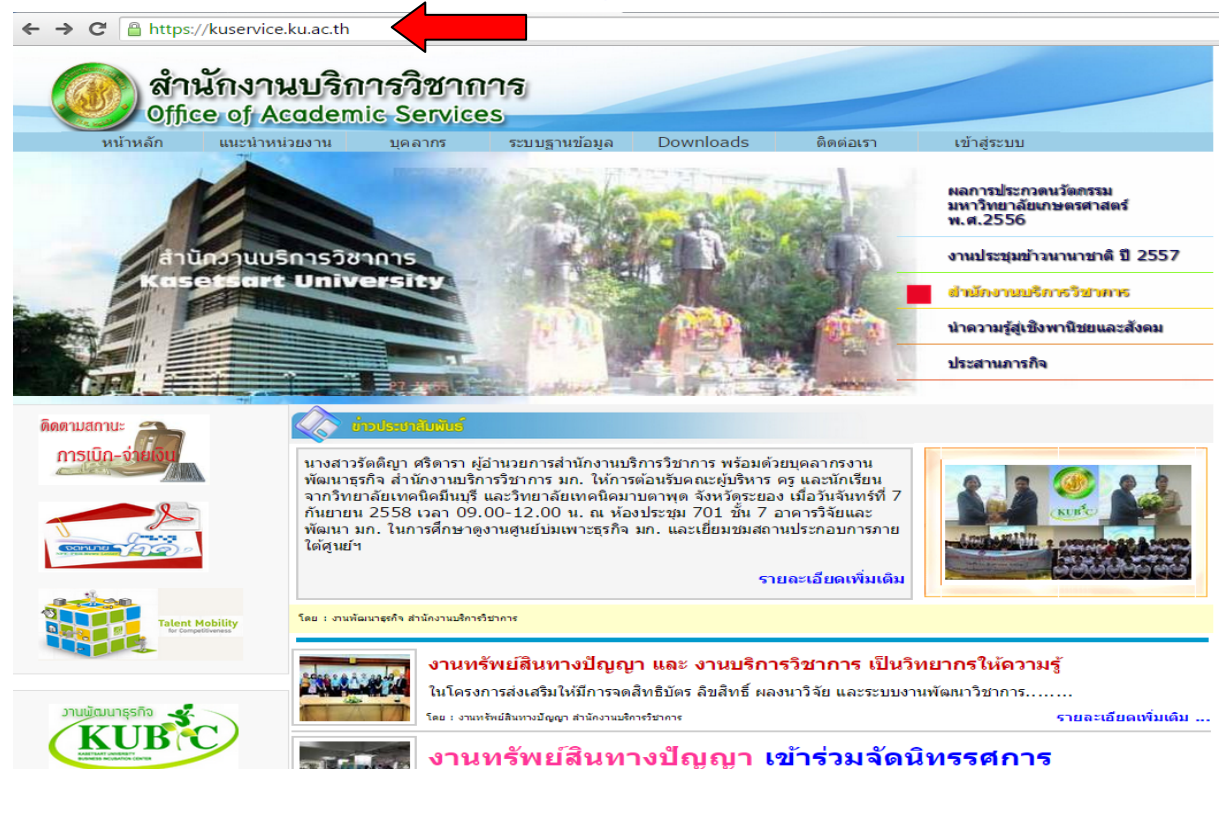

## 2. เลือกคำสั่ง ระบบฐานข้อมูลพัฒนาวิชาการ

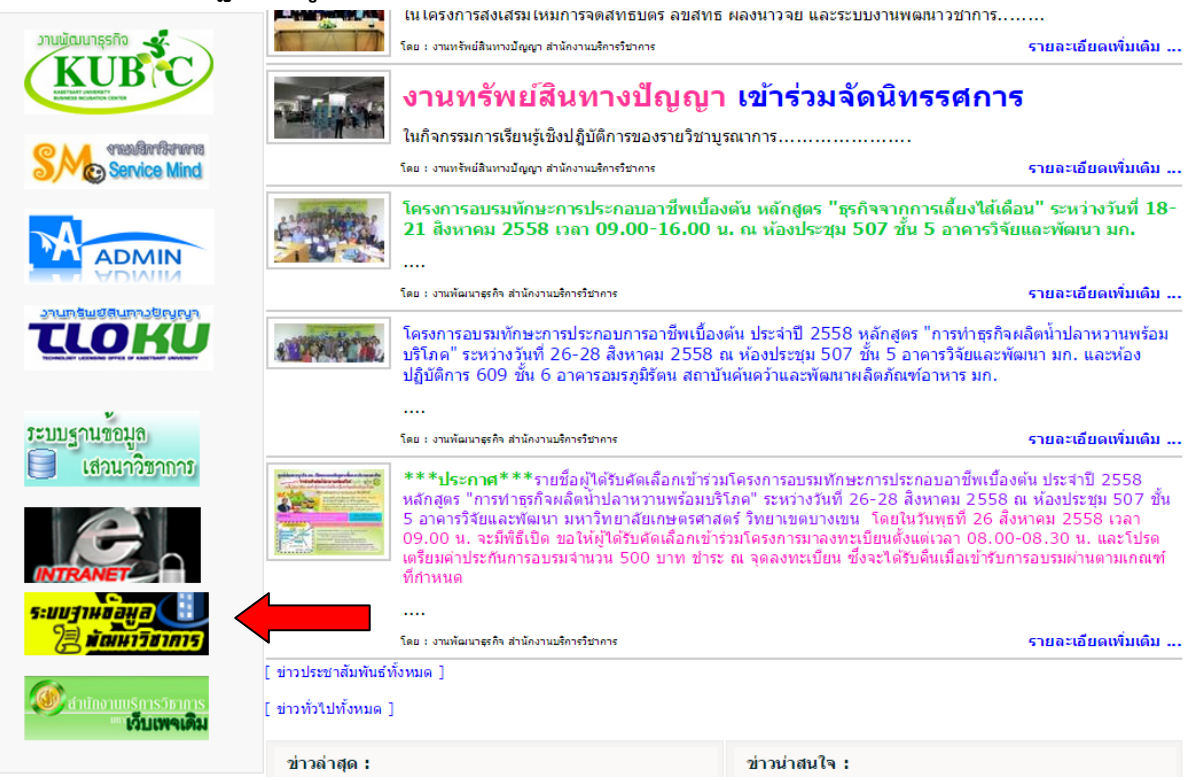

จัดทำโดย นางสาวสุดารัตน์ แก้วดวงเล็ก เจ้าหน้าที่ศูนย์วิจัยและบริการวิชาการ คณะสถาปัตยกรรมศาสตร์ กันยายน 2558

## ระบบฐานข้อมูลพัฒนาวิชาการ

### 3. ใส่ชื่อ Account และ Password ของหัวหน้าโครงการ

#### ตัวอย่าง <u>abcd@ku.ac.th</u>

| โดย สำนักงานบริการวิชาการ มหาอิทยาลัยเกษตรศาสตร์                  |
|-------------------------------------------------------------------|
|                                                                   |
| <mark>แไข้งาน</mark><br>(ku.ac.th 1<br>Cancel<br>Diduotsenserated |
| 1                                                                 |

 4. ให้เลือกคำสั่ง "งานพัฒนาวิชาการภายใต้ระเบียบพัฒนาวิชาการ พ.ศ. 2551" เมื่อท่านต้องการทำเรื่องเกี่ยวกับโครงการพัฒนาวิชาการ

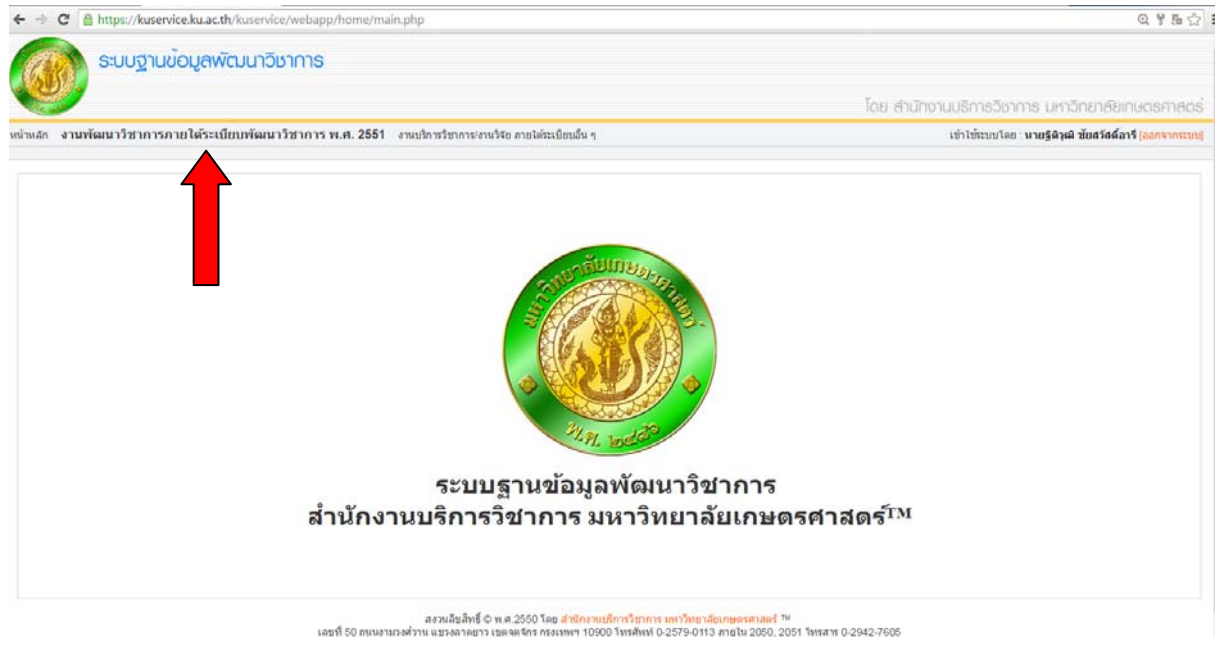

# คู่มือการใช้งาน ระบบฐานข้อมูลพัฒนาวิชาการ

# <u>5. มีเมนูหลักดังนี้</u>

#### 1. หน้าหลัก 2. สืบค้นข้อมูล 3. คำขออนุมัติตามแบบ 4. สรุปรายงานโครงการพัฒนาวิชาการ

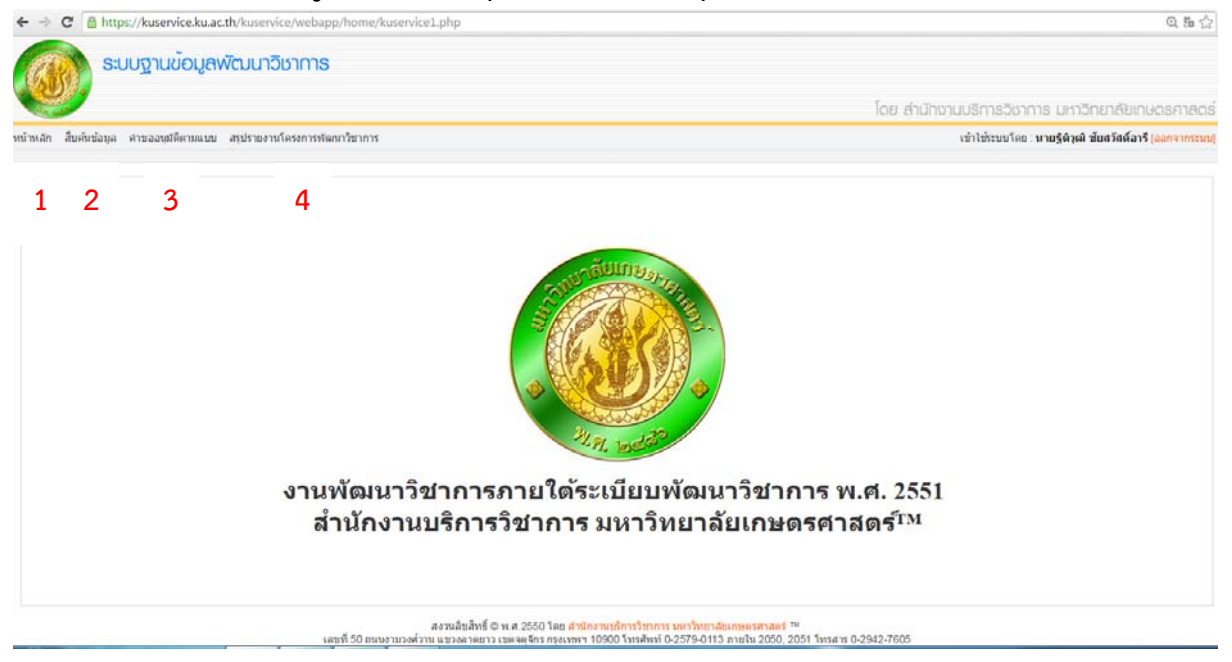

- 6. เลือกเมนูคำสั่ง คำขออนุมัติตามแบบ หน้าจอจะปรากฏรายการให้ท่านเลือกที่จะดำเนินการ คือ
  - แบบ มก.พว.01 ขออนุมัติดำเนินโครงการพัฒนาวิชาการ
  - แบบ มก.พว.02 ขอสรุปประเด็นในสัญญา และ/หรือ เปลี่ยนแปลงรายการใน มก.พว.01
  - แบบ มก.พว.03 ขออนุมัติปิดโครงการพัฒนาวิชาการ
  - แบบ มก.พว.04 ขออนุมัติขยายเวลาดำเนินโครงการพัฒนาวิชาการ

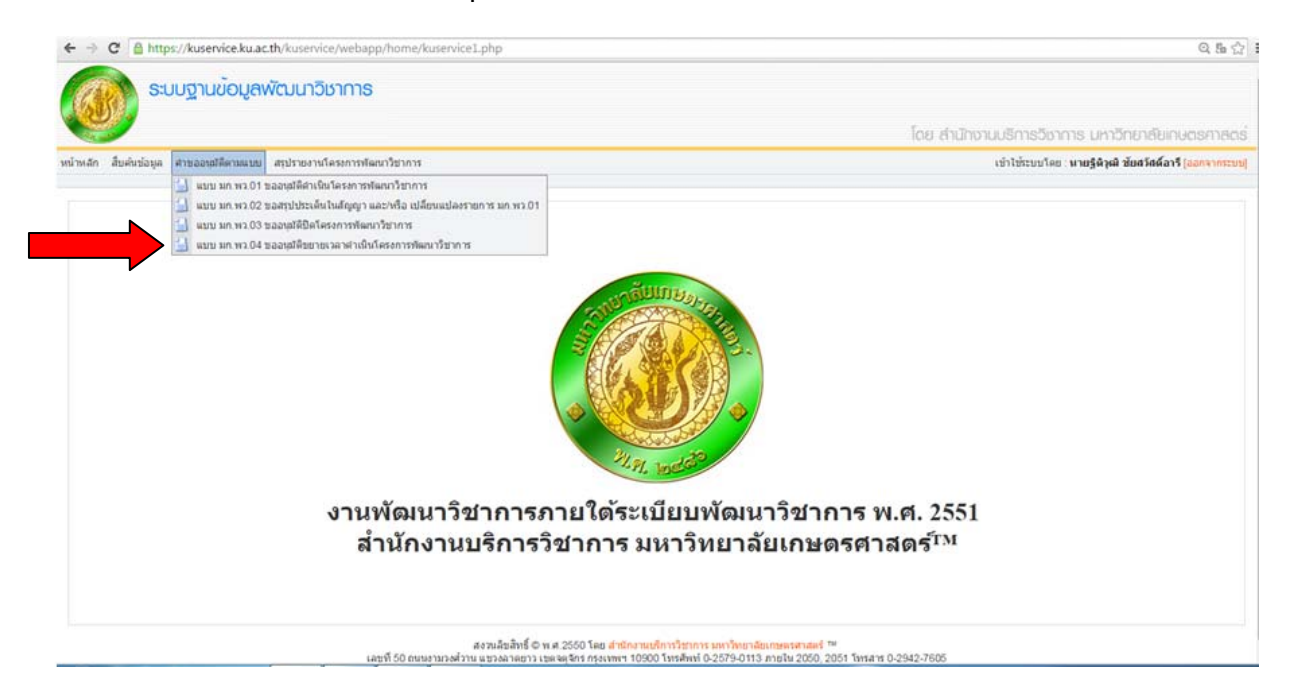

จัดทำโดย นางสาวสุดารัตน์ แก้วดวงเล็ก เจ้าหน้าที่ศูนย์วิจัยและบริการวิชาการ คณะสถาปัตยกรรมศาสตร์ กันยายน 2558

## ระบบฐานข้อมูลพัฒนาวิชาการ

- หากท่านได้กรอกโครงการพัฒนาวิชาการที่ท่านได้ดำเนินการมาแล้วจะปรากฏรายชื่อโครงการ ต่างๆ ที่ท่านดำเนินการ
- เมื่อท่านต้องการจะขยายระยะเวลาโครงการพัฒนาวิชาการให้คลิกที่รูปดินสอบนกระดาษ 🧭

| 2    | G      | https://kuse                      |            |                                                                                                    | य सः 🕄                                                                        |                                                     |                     |                                    |            |
|------|--------|-----------------------------------|------------|----------------------------------------------------------------------------------------------------|-------------------------------------------------------------------------------|-----------------------------------------------------|---------------------|------------------------------------|------------|
| 1    |        | ระบบฐานขั                         | วมูลพัฒ    |                                                                                                    |                                                                               |                                                     |                     |                                    |            |
|      | 9      |                                   |            |                                                                                                    |                                                                               | โดย สำนั                                            | กิ่งานบริการวิชาการ | มหาวิทยาลัยเกษต                    | ารศาสตร์   |
| în . | สืบสน  | เช่อมูล คำขออนมีดีตา              | ามแบบ สรุป | ายงานโครงการพัฒนาวิชาการ                                                                                       |                                                                               |                                                     | เข้าไข้ระบบโดย : มา | บรูดิวุฒ ช่มสวัสด์อาจี (อ          | อกจากแบบ]  |
| 2    | 21     | ออนุมัดิขยาย                      | แวลาต่ำ    | เนินโครงการพัฒนาวิชาการ (แบบ มก.พว.04)                                                                         |                                                                               |                                                     |                     | เป็นที่กันแบบ ม                    |            |
| นวน  | 3 หน่า | รับที่งานต <mark>21</mark> รายการ |            |                                                                                                    |                                                                               |                                                     | เลขจะเบียนเลขที่ :  |                                    | ด้มหา      |
|      | ລຳທັນ  | ເສຍຈະເບັກນ                        | ปิงประกา   | น ชื่อโตรงการพัฒนาวิชาการ                                                                                      | หน่วยงานให้บริการวิชาการ                                                      | ผู้ขอวันบวิการ                                      | andstana            | anne                               |            |
|      | 1      | 00674/58                          | 2558       | งานต่อเดิมอาการปฏิบัติการ 8 ภากวิชาวิศวกรรมแกร้องกล                                                            | กากวิชาสถาบัตยกรรมกาสตร์ คณะสถาบัตยกรรมกาสตร์<br>บวงเขน                       | จณะวิสวกรรมสาสคร์ กำแหลแส                           | n 252,836.77        | ได้รับการชนุมัติให้<br>พ่านั้นการ  | (Bani      |
| 1    | 2      | 00564/58                          | 2558       | งานปรีบปรุงอาการ SMC คณะวิทยาศาสตร์ 5 ขึ้น                                                                     | กาดวิชาลถาบัดยกรรมสาสตร์ คณะสถาบัดยกรรมสาสตร์<br>บางเขน                       | ลณะ ใ <mark>ห</mark> ขาสาสตร์                       | 634,273.00          | ได้รับการอเมรัสให้<br>ท่างนินการ   | สมป        |
|      | 3      | 00063/58                          | 2558       | งานขอกแบบท่อสร้างอาจารการเว็บแการสอนทางวิศวกรรมสาสตร์ หลังไหม่                                                 | สาขาวิชาการวางสังเมืองและสภาษแวดล้อม(ยกเลิก) คณะ<br>สถาปัตยกรรมศาสตร์ บางชน   | จณะวิสวกรรมสาสคร์ กำแหลแส                           | u 1,334,600.00      | ได้รับการอนุมัติไห้<br>ด่างนินการ  | Rani       |
| 1    | 4      | 00492/55                          | 2555       | ก็ปรึกษาขอกแบบอาคารและขอกแบบตกแห่งกายในอาคารก็ทำการการไฟฟ้า<br>นครพลวง เบทสาตงร้าว                             | สาขาวิชาการวาสลัสมีองและสภาหแวดลัชม(ยกเล็ก) คณะ<br>สถาบิดยกรรมสาสตร์ บางชน    | การไฟฟักนอรมสวง                                     | 5,534,266.00        | ได้รับการอนุมรีสิไห้<br>ด่างนินการ |            |
| 1    | 5      | 00492/55                          | 2555       | ที่มีวิกษาออกแบบอาคารและออกแบบตกแห่งภายในอาคารที่ทำการการไฟฟ้า<br>นอาทแลวง เนตลาดฟร้าว                         | สาขาวิชาการวางสังเมืองและสภาพแวดลัฒม(เกเลิก) คณะ<br>สถาบีดขกรรมสาสตร์ บาตขน   | การไฟฟักแกรแลวง                                     | 5,534,266.00        | ได้รับการขนุมัลได้<br>สำหนินการ    | Pani       |
| 1    | 6      | 01163/56                          | 2556       | โครงการจัดกำหลันทางอักษาธรรมชาติและป้ายสื่อความหมาย เจิ้มที่ท่าบลบางกอบัว<br>อำเภอพระประแดง จังหวัดสมุกรปราการ | สาขาวิชาการวางสังเมืองและสกาหแวกล้อม(ยกเลิก) คณะ<br>สถาบีตยกรรมสาสตร์ บางรชน  | การไฟฟินเอรษลาง                                     | 1,795,339.00        | ได้รับการอนุมัติไห้<br>ต่าเนินการ  | -<br>Paryi |
| 4    | 7      | 00341/57                          | 2557       | งานออกแบบปรับปรุงโรงอาหารกลาง 2 (PHASE 1)                                                                      | สาขาวิชาการวางเม็มเมืองและสภาพแวดล้อม(ขกเล็ก) คณะ<br>สถาบีตขกรรมศาสตร์ บางงาน | สำนักงานทรัพย์สิน มหาวิทยาลัย<br>เกษตรสาสตร์ บางเขน | 17,485.22           | ได้รับการอเมได้ไห้<br>ต่าเนินการ   | (Bani      |
| 2    | 8      | 00376/57                          | 2557       | งานปรับประส์คเชิ่มที่ 1 ส่วนสำนักทะเบิยน อาการระหิสาคริก                                                       | สาขาวิชาการวางเลิงเมืองและสภาพแวดล้อม(ยกเลิก) คณะ<br>สถาปัตยกรรมกาลตร์ บางเขน | สำนักทะเบียนและประมาลเล<br>มหาวิทยาลัยกษตรกาสตร์    | 15,785.49           | ได้รับการอนุมัติไม้<br>ด่างนินการ  | -          |
| 5    | 9      | 00492/55                          | 2555       | ที่ปรึกษาออกแบบอาคารและออกแบบตกแห่งกายในอาคารที่ทำการการไฟฟ้า<br>นครหลวง เบตลาลษร้าว                           | สาขาวิชาการวางสังเมืองและสภาทสเวคล้อม(บกเล็ก) คณะ<br>สถาบีดยกรรมสาสตร์ บางเขน | การไฟมีหมดรพสวง                                     | 5,534,268.00        | ได้รับการอนุมัติไห้<br>ดำเนินการ   | Faivi      |
| 1    | 10     | 01163/56                          | 2556       | โครงการจัดกำเล้นการจักษาธรรมชาติและป้ายสื่อความหมาย พื้นที่ท่าบลบระทยบัว<br>อำเภอพระประแดง จังหวัดสมุกรปราการ  | สาขาวิชาการวระเจ้งเมืองและสภาหแวดล์ชม(ยกเลิก) คณะ<br>สถาบีดยกรรมสาสตร์ บาะงาน | การไฟฟ้านอรษสวง                                     | 1,795,339.00        | ได้รับการอนุมัติได้<br>ดำเนินการ   | ieraie     |
|      |        |                                   |            |                                                                                                    |                                                                               |                                                     |                     | พม่าที :                           | 1-3 •      |

- เมื่อหน้าจอปรากฏหน้าตามรูป ให้เลือกโครงการที่ต้องการขออนุมัติขยายระยะเวลา

| 7    | C A http             | s://kuservice  | e.ku.ac.th/kuservice/webapp/kuservice_form/kuservice_04_pre_form.php                                           |                                                                               |                                                 |                            | Q 55 g                      |
|------|----------------------|----------------|----------------------------------------------------------------------------------------------------|-------------------------------------------------------------------------------|-------------------------------------------------|----------------------------|-----------------------------|
|      | suu                  | ฐานข้อมูล      | าพัฒนาวิชาการ                                                                                                  |                                                                               |                                                 |                            |                             |
| ž    | 9                    |                |                                                                                                    |                                                                               | โดย สำนักงานบริ                                 | การวิชาการ มห              | าวิทยาสัยเกษตรศา            |
| đn   | สับคันช่อนุง ค่า     | ນວອນນໍອິດານແນນ | ย สรุปรายงานใครงการพัฒนาใชกการ                                                                                 |                                                                               | เข้าไ                                           | ข่อบบโคย : <b>นายรู้ดำ</b> | เฒิชัยสวัสด์อารี (ออกจา     |
| 7    | ขออแม้ต่             | จขยายเวล       | มาดำเนินโครงการพัฒนาวิชาการ (แบบ มก.พว.04)                                                                     |                                                                               |                                                 |                            | \$                          |
| 1171 | 1 หน้า มีปรีสุขมุด 7 | รายการ         |                                                                                                    |                                                                               | លេខទះយីន                                        | លេខមមិ :                   | กลับหน้าที่แ<br>คัง         |
| inii | เลขาะเม็กม           | Danharma       | น ซึ่นโครงการพัฒนาวิชาการ                                                                                      | หน่วยงานให้แร้การวิชาตาร                                                      | เสียงวัฒวิการ                                   | -unhearma                  | ารแระวอกตัวเป็นการ          |
| 1    | 00838/58             | 2558           | งานออกแบทโองอนกประสงค์ ชั้น 6 ภาควิชาโควกรรมคอมพิวเตอร์                                                        | ภาควิชาสถาบีตยกรรมศาสตร์ คณะสถาบีตยกรรมศาสตร์<br>บางเช่น                      | ภาควิชาวิศวกรรมคอมพิวตอร์ คณะ<br>วิศวกรรมศาสตร์ | 108,975.00                 | 25 มี.ค. 58 - 31<br>ธ.ค. 58 |
| z    | 0083958              | 2558           | งานออกแบบก่อสร้างอาคารสุนบ่ปฏิบัติการนรัตกรรมกางแหลโนโลยิและวิทยาสาลต์การกิฬา<br>วิทยาเขตกำเหงแสน (ระยะทิ2)    | กาดวิชาสถาปัตยกรรมกาสตร์ คณะสถาปัตยกรรมดาสตร์<br>บางเชน                       | คณะวิทยาสาสคร์การก็ฟ่า วิทยาเวท<br>กำแพงแสน     | 597,102.50                 | 23 เม.ย. 58 - 31<br>ธ.ค. 58 |
| 3    | 00674/58             | 2558           | งานต่อเดิมทาดารปฏิบัติการ 8 ภาคริชาริศวกรรมเครื่องกล                                                           | ภาควิชาสถาบัตยกรรมสาสตร์ คณะสถาบัตยกรรมสาสตร์<br>บางเขน                       | คณะวิสวกรรมสาสตร์ กำแหงแสน                      | 252,836.77                 | 5 ม.ค. 58 - 31<br>ส.ค. 58   |
| 4    | 00564/58             | 2558           | งานปรับปรุงขาการ SMC คณะวิทยาศาสตร์ 5 ชั้น                                                                     | ภาดวิชาสถาปัตยกรรมชาสตร์ ดณะสถาปัตยกรรมสาสตร์<br>บางเขน                       | คณะวิทยาสาสตร์                                  | 634,273.00                 | 1 ม.ค. 58 - 22<br>พ.ค. 58   |
| 5    | 00063/58             | 2558           | งานออกแบบก่อสร้างอาการการเรียนการสอนทองวิศวกรรมศาสตร์ หลังใหม่                                                 | สาขาวีชาการวางะจังเมืองและสภาพแวดล้อม(ยกเลิก) คณะ<br>สถาปัตยกรรมศาสตร์ เวงเขน | คณะวิสวกรรมสาสตร์ กำแหงแสน                      | 1,334,600.00               | 18 ส.ค. 57 - 4<br>ธ.ค. 57   |
| 6    | 0116356              | 2556           | โกรงการจัดท่าเส้นทางเด็กษาธรรมชาติและป้ายง่อดวามหมาย พื้นที่ด่าบลบางกอบัวอำเภอ<br>พระประแดง จังหวัดสมุทรปราการ | สาขาวิชาการวางสลัมมือมเละสภาพแวดล้อม(ยกเล็ก) คณะ<br>สถาบัตยกรรมสาสตร์ บางเขน  | การไฟฟ้านครพลวง                                 | 1,795,339.00               | 24 ก.ม. 56 - 24<br>มิ.ค. 57 |
| -    | 00492/55             | 2555           | ที่ปรึกษาออาแบบอาคารและออกแบบตกแต่งกเขในอาคารที่ท่าการการไฟฟ้านครแลวง เขต<br>ลายหร้าว                          | สาขาวิชาการวางมังเมืองและสภาพแวดล้อม(ยกเลิก) ดณะ<br>สถาปัตยกรรมศาสตร์ บางเขน  | การไฟฟ้านกรหลวง                                 | 5,534,266.00               | 1 A.ຍ. 55 - 31<br>ສ.ສ. 56   |
| 1    |                      |                |                                                                                                    |                                                                               |                                                 |                            |                             |

สงวนสิยสิทธิ์ © พ.ศ.2550 โดย ส่า≵กงานบริการวิชาการ บกวิทยาลัยกษตรศาสตร์ ™ เลขที่ 50 ถนนงานวงด้วาน แขวงลาดยาว เขตจะุจักร กรุ่งเทพา 10900 โทรศัพท์ 0-2579-0113 ภายใน 2050, 2051 โทรสาร0-2942-7605

## ระบบฐานข้อมูลพัฒนาวิชาการ

# 7. กรอกรายละเอียดในการขออนุมัติขยายระยะเวลาโครงการพัฒนาวิชาการตามขั้นตอน

| แบบ มก.พว.04<br>พออนนี้สีพยายุระทะกวลาดำเน็นโครงการพัฒนาวิชาการ                                                                                                    |                                     |
|----------------------------------------------------------------------------------------------------|-------------------------------------|
|                                                                                                    |                                     |
|                                                                                                    | ระเบิทนเลขที่ 008                   |
|                                                                                                    | Deadstaros 2                        |
| 1. ขังโครงการพัฒนาใจาการ                                                                                                    |                                     |
| งามออกแบบท้องอนหายังคลเสี้ ซึ่น 6 การใจาวิจากรรมคอมพิวเตอร์                                                                                                    |                                     |
| L<br>2. รู้ทรงในวรักษา<br>กะตัวบริหารของเป็นอยู่ โดยประการและแอง                                                                                                    |                                     |
| 3. แม่สะหม่ให้ประวัติการ                                                                                                    |                                     |
| การรัฐบนับ การรัฐระหามีอยุกรรมการส่ ขณะรัสการมีน ขณะสารมีอยุกรรมการส่ รักษารูร                                                                                                    | ร รีพยาเขอบางเชน                    |
| 4. เรองานหนึ่งไม่เกาะที่ขอขาย                                                                                                    |                                     |
| i Bantridia lesants Suel 25 diareau 2558 Kirland 31 Burreau 2558                                                                                                    |                                     |
| ของขณะศึกา 5มกั 1 มหารมา 2559 🖾 ดีเริ่มกั 30 มีรุนามน 2559 🖾 🚺                                                                                                    |                                     |
| 5, แอนเสร็จอายาจหตามหล่ามในการโลรงการพัฒนาจิตาการ                                                                                                    |                                     |
| (ichul Mourisannuu)                                                                                                    |                                     |
|                                                                                                    | In the second second second second  |
|                                                                                                    | cristinnin schesen an annun sch     |
| Lunar-Wildlamstein Starstenen Starstenen Starstenen Starstein                                                                                                    |                                     |
| (1) service in a service of a service of |                                     |
|                                                                                                    | demonstration and                   |
|                                                                                                    | ADDRESS OF THE REAL PROPERTY OF THE |

# เมื่อกรอกเรียบร้อยแล้วไปที่

# เลือก ->พิมพ์แบบฟอร์มและส่งเรื่องพิจารณาอนุมัติตามขั้นตอนไม่ผ่านระบบเครือข่าย (เดินด้วย เอกสาร)

#### 2. บันทึกแบบฟอร์ม

2

3

| เจ็มส่วเห็นโดรงการ วันที่ 25 มีนาคม 2558 ถึงวันที่ 31 อันวาคม                        | 2558     |                                  |         |
|--------------------------------------------------------------------------------------|----------|----------------------------------|---------|
| ขอขยายครั้งที่ 1 รันที่ 1 มหราคม 2559 🔝 ถึงรันที่ 30 มิรุนาม                         | u 2559 🔲 |                                  |         |
| 5 และเสร็จสายายรายรามาสำเนินอายโอยสอายพื้อหาวิชาอาร                                  |          |                                  |         |
| [มังไม่ได้รับต่าว่างในการออกแบบ                                                      |          |                                  |         |
| 1)                                                                                   |          |                                  |         |
|                                                                                      |          | attenues attenues and            | 4       |
| e                                                                                    |          | 1980000000 #1198700 100 #1365000 |         |
| 0. unter sea substantia construction and a since a                                   |          |                                  |         |
| 1)                                                                                   |          |                                  |         |
|                                                                                      |          |                                  |         |
|                                                                                      |          | สร้างสองการที่วงสินสาวาร         | NP11586 |
| 7. สบประมาณที่ได้รับ<br>109975 00                                                    |          |                                  |         |
|                                                                                      |          |                                  |         |
| 8. เรียนไขสัญญา เกียวกับค่าปรีบ (สำมี)<br>ปรับอักรา 0.00 บาท/รัน รรษทั้งสิ้นเป็น 0.0 | 0 וייע   |                                  |         |
| itrigitie                                                                            |          |                                  |         |
| <ul> <li>ไม่ถืองร่ายค่ายรีม</li> </ul>                                               |          |                                  |         |
| เพื่องจาก                                                                            |          |                                  |         |
| ๑ ต้องร่ายค่าปรีบ                                                                    |          |                                  |         |
| เพื่องอาก                                                                            |          |                                  |         |
|                                                                                      |          |                                  |         |
|                                                                                      |          | A dist.                          |         |
|                                                                                      | 2        | ( นายซีอ้านมี ชัมเขวัดสี่มาจี    |         |
|                                                                                      |          | เร็วแม้าโครงการพัฒนาริชาการ      |         |
|                                                                                      |          |                                  |         |
| <ul> <li>พังค์แบบฟอร์มและดัดร้องพิอารณาอนอิธีกามขึ้นตองผ่านระบบครัอข่าย</li> </ul>   |          |                                  |         |
| And the second second second second                                                  | ers)     |                                  |         |
| WINNILUUW DANIIAT BAI SDAWOTSANDANOO IN SIAODA INICHASUULA SOSTO CIRIAD UIDA         |          |                                  |         |
| <ul> <li>พมพแบบพระมและสมหราชมารณุมอาพรแอบ เมมาและบบแลงราย (เกมรายเอก</li> </ul>      |          |                                  |         |

สวนข้อสิมชิ้ม 9 พ.ศ. 2650 โดย สำนั<del>ดงานปลารใชงการ มหาใหญามือหลองการอ่</del> ≫ เลขที่ 50 อนมหาสงค์ว่าน แขวงลาคมาว เขตขณฑิศ กระเทศฯ 10900 โทรศักร์ 0.2579-0113 การใน 2050, 2051 โทรสาร 0.2042-7605

## ระบบฐานข้อมูลพัฒนาวิชาการ

- จะบอกสถานะ ว่ายังไม่ได้ยื่นพิจารณา/อนุมัติ
- หากมีการแก้ไขไปที่ กด *I* เพื่อดำเนินการต่อไป และเมื่อแก้ไขเรียบร้อยให้คลิก บันทึก แบบฟอร์ม

|                            |                                  |                   |                                                     |                                                                                  | มนาวิชาการ                                                                                                    | งมูลพัฒ   | ระบบฐานข         |          |
|----------------------------|----------------------------------|-------------------|-----------------------------------------------------|----------------------------------------------------------------------------------|----------------------------------------------------------------------------------------------------|-----------|------------------|----------|
| กยาลัยเกษตรศาสต            | กการ มหาวิทยาล์เ                 | มักงานบริการวิช   | โดย สำห                                             |                                                                                  |                                                                                                    |           |                  | 2        |
| ขับสวัสลั่อาจี (เอกรากเวร  | แป่ นายรู้ดักเล่ พัยสวัสด์       | เข้าไข่ระบบได     |                                                     |                                                                                  | สายงานโดงงองที่ผนกรัฐการร                                                                                        | មឈា ភព្វវ | มูล คารรอบมีมีก  | สิบคัมร่ |
| 001/1022 UK 91. 04         | Sec.                             |                   |                                                     |                                                                                  | แนินโครงการพัฒนาวิชาการ (แบบ มก.พว.04)                                                                           | แวลาดำ    | อนุมัติขยาเ      | ขอ       |
| ค่าดก                      |                                  | ลษระเบียนเลษที่ : |                                                     |                                                                                  |                                                                                                    |           | โงหมุง 22 รายการ | หน้า มี  |
| -                          | danaz                            | enhone            | นุ่าหวันบริการ                                      | พน่วยงารให้บริการวิชาการ                                                         | a. ชื่อไดวงการพัฒนาวิหาการ                                                                                       | Benham    | เลาระเบิดน       | าตัม     |
| inate ultra                |                                  | 108.975.00        | ภาควิชาวิศวกรรมสอยสวิวเตอร์ คณะ<br>วิศวกรรมศาสตร์   | กาคริชาสถาปัตยกรามศาสตร คณะสถาปัตยกรามศาสตร์ บาแขน                               | งานออกแขบท้องอเนกประสงศ์ ชั่น 6 ภาคริชาริศภกรรมคอมพิวเตอร์                                                       | 2558      | 00838/58         | 1        |
| นุมัสได้ 👘                 | ได้รับการขณูมิดีได้<br>สำเนินการ | 252,836.77        | คณะวิศากรรมศาสตร์ กำแนงแสน                          | ภาคริชาสถามีสมกรรมสาสสร่ คณะสถามีสมกรรมสาสสร์ บาแขน                              | งานท่อเต็มอาคารปฏิบัติการ 8 ภาครัชาวิศวกรรมคร้องกล                                                               | 2558      | 00574/58         | 2        |
| แมลิสได้ 👼                 | ได้รับการขนุมัติได้<br>ดำเนินการ | 634,273.00        | คณะวิทยาศาสตร์                                      | ภาควิชาสถามีคยกรรมศาสตร์ คณะสถามัดยกรรมศาสตร์ มาแขน                              | งานปรับปรุงอาคาร SMC คณะวิทอาศาสตร์ 5 ชั้น                                                                       | 2558      | 00564/58         | 3        |
| แม่ดีได้ 👼<br>การ เพิ่มที่ | ได้รับการอนุมัติได้<br>ส่วนในการ | 1,334,600.00      | คณะวิศวกรรมศาสตร์ กำลงหมสน                          | ตาขาวิชาการวระเว็สเมืองและเกางแรกด้อม(แกะลิก) คณะ<br>ตกาษีสมกรรมศาสตร์ มวงเขม    | งานออกแขบก่อสร้างอาคารกาหรือนการสอนทางก็ควกรรมศาสตร์ แล้ะไหม่                                                    | 2558      | 00063/58         | 4        |
| แม่สไม่ 👼<br>การ บันน่     | ได้รับการสมุมิติไม่<br>สำเนินการ | 5,534,266.00      | การโปฟ้าแครมลวง                                     | สาขาวิชาการวระเว็ดเมืองและเกางแรกด้อม(บกเล็ก) คณะ<br>สถาษีสยกรรมศาสตร์ บระเวน    | ที่ปรึกษาออกแบบอาคารและออกแบบคกแค่งกายในอาคารที่ทำการการไม่มีวินตรรดวง บุค<br>อาคมร้าว                           | 2555      | 00492/55         | 5        |
| យុវតីហៃ 👼<br>លេខ ហិអល់     | ได้รับการอนุมัติได้<br>ส่วนในการ | 5,534,266.00      | กรรไปส์สีวนครรดวง                                   | สาขาวิชาการวรแล้งเมืองและเกาะแรกด้อม(บกเล็ก) คณะ<br>สถาปัตยกรรมศาสตร์ มระเวน     | ที่ปรึกษาออกแบบอาคารและออกแบบอกและเกาะในอาคารที่ทำการการไม่มีวินตรระอาะ จะ<br>อากษร้าว                           | 2555      | 00492/55         | 6        |
| แม่สไม่ 👼<br>การ นั่นเป    | ได้รับการสนุมัติไม่<br>ส่วนในการ | 1,795,339.00      | การได้ผิวแครแลวง                                    | สาขาวิชาการวระเว็ดเมืองและเการงแวกดัฒนุ่ยกะลิก) คณะ<br>สถาษีสมกรรมศาสตร์ บวงเวน  | โครงการสังท่าเล่นทางศึกษาขรมมารสีและบ้ายสีเตราแรงแบบ พื้นที่ด่ามอบรงขอบัว อ่าเกย<br>พระประแรง จังหรัดสมุทรปราการ | 2556      | 01163/56         | 7        |
| แม่สได้ 👼<br>การ เพิ่มที่  | ได้รับการอนุมัติได้<br>ด่างในการ | 17.485.22         | สำนักงานทรัพย์สิน มหาวิทยาลัย<br>เกษตรศาสตร์ บางเขน | ตาขาวิชาการวระเว็จเมืองและงาระแวดดัฒนุ่ยกะลิก) คณะ<br>ตถาษีสยุกรรมศาสตร์ บระเวน  | งานออกแบบเห็บปรุ่งโรงอาหารกลาง 2 (PHASE 1)                                                                       | 2557      | 00341/57         | 8        |
| ណ្ឌរតីដៃ 👼                 | ได้รับการสนุมัติไม่<br>ส่วนในการ | 15,785.49         | สำนักกระเมียนและประมวณธ มหาวิทยาลัย<br>เกษลรศาสลร์  | สาขาวิชาการวางมัดมีองและเกางแวกล่อม(แกะลิก) คณะ<br>ลถามักแกรรมศาสตร์ บระเวน      | งานปรับปรุงที่แชื่นที่ 1 ส่วนสำนักทะเบียน อาคาระพิสาคริก                                                         | 2557      | 00376/57         | 9        |
|                            | ได้รับการกนุมัติได้              | 5.534,266.00      | การไม่มีวนคระดวง                                    | ສາຫາງໃຫາກາຈາວະເທີດເລືອະແລະທານະແກກລ້ວມ(ແກເລັກ) ຄະນະ<br>ສາງນີ້ສະຫຼາຍມາງສຸດສຳ ພວະເໜ | ที่ปรึกษาอะกะเบบอาคางและออกแบบตกแห่งภายในอาคางที่ทำกางการไฟฟ้านตงพลวง บุต<br>อาคมร้าว                            | 2555      | 00492/55         | 10       |

สมระโตสัมธิ์ 4 พ.ศ. 2550 โดย สำนักงานนักหรือรากพระทำไทยามันการของตามย์ \*\* อาที่ 50 ตามงามงศ์งาม พระสะทธาร บระมุโกร กรุงการา 10100 โทรศักร์ 0-2539-0113 กายใน 2050, 2051 โทรสาร 0-2042-7605

## - เมื่อต้องการพิมพ์แบบ มก.พว.04 ไปที่ กด 🖶 จะปรากฏหน้าตามรูป

| C A https://kuservice.ku.ac.th/kuservice/webapp/kuservice_print_form_04.php?id=3806                           | Q. Bi 🟠 |
|----------------------------------------------------------------------------------------------------|---------|
| แบบ มก.พว.04<br>ขออนุมัติขยายระยะเวลาดำเนินโครงการพัฒนาวิชาการ                                                |         |
| ระเมือนเสรที่ 00838.58<br>ปังหวังระกาณ 2558                                                                   |         |
| <ol> <li>ชื่อโครงการพัฒนาวิชาการ<br/>งานออกแบบก็องอนเกประองท์ ปั่น 6 กาศใชาวิศวกรรมคอมศิวเตอร์</li> </ol>     |         |
| <ol> <li>สุรัตชรัณทธิการ<br/>กางวิชาวิจากรรมลอมสวิวเตอร์ จณะวิจากรรมสาสตร์</li> </ol>                         |         |
| <ol> <li>หน่วยมานให้บริการวิชาการ<br/>ภาควิชาลดาบัฒการบลารลดร์, คณะลถาบัฒกรรมลาลตร์, วิทยาเขตบางชน</li> </ol> |         |
| 4. ระยะเวลาคำเนินการที่ขอขยาย<br>เริ่มล่านในโครงการ วันที่ 25 มีนเลย 2558 ถึงวันที่ 31 อันวาลม 2558           |         |
| ขอบบางครั้งที่ 1 วันที่ 1 มกราคม 2559 ถึงวันที่ 30 มีคุณายน 2559                                              |         |
| 5. เหตุผลที่หลายการระยะเวลาสำเนโนการโครงการพัฒนาริฮาการ<br>1) อังไม่ได้รับทำจึงในการขอกแบบ                    |         |
| 6. และแกรรษ์หนังเลาหนี้ครอกรรีในช่วงขนายประมงจา<br>1) ติดตามการเป็กว่ายวากผู้ว่าวังอยุก 3 เดียน               |         |
| 7. งนประเภณที่ได้รับ<br>108,975.00บาท                                                                         |         |
|                                                                                                    |         |

#### ระบบฐานข้อมูลพัฒนาวิชาการ

- พิมพ์ชื่อหัวหน้าภาควิชาในข้อที่ 9
- พิมพ์ชื่อคณบดีในข้อที่ 10
- เตรียมพิมพ์แบบ มก.พว.04 โดยคลิกที่คำว่า "พิมพ์แบบ มก.พว.04"

| /kuservice/webapp/kuservice_print_form/print_form_D4.php?id=3806 |                                                                                                    |                                                                                                    | 이 웹 값                                                                                  |
|------------------------------------------------------------------|----------------------------------------------------------------------------------------------------|----------------------------------------------------------------------------------------------------|----------------------------------------------------------------------------------------|
|                                                                  | สามาณ                                                                                                    |                                                                                                    |                                                                                        |
|                                                                  |                                                                                                    | ()                                                                                                    | <b></b> 1                                                                              |
|                                                                  |                                                                                                    | หัวหน้ากาก/ฝ่าย/สุนย์/สถานิวิจัย                                                                                                    | 1                                                                                      |
| 10. ความเห็นของหัวหน้าหน่วยงานระดับคณะ ( หรือเพียบเท่า )         |                                                                                                    |                                                                                                    |                                                                                        |
| 🗹 ได้ตกลง กลับกรอง และได้ความแห็นชอบ ตามกิเสนอมาแ                | ล้ว                                                                                                    |                                                                                                    |                                                                                        |
| 🗹 มีกวามก็แว่าการขอขยายระยะเวลาดำเนินโครงการพัฒ<br>บริการวิชาการ | นาวิชาการ ทุกกรณ์                                                                                                    | ได้านาจอเม <b>มัพิอยู่ที่รองอธิการบพิ</b> ฝ่าย                                                                                                    |                                                                                        |
|                                                                  | annu                                                                                                    |                                                                                                    | 2                                                                                      |
|                                                                  |                                                                                                    |                                                                                                    |                                                                                        |
|                                                                  |                                                                                                    | เร็วแป้วนปวนเวนระดับอณะ แล้วเพียน                                                                                                    |                                                                                        |
|                                                                  |                                                                                                    | nh                                                                                                    |                                                                                        |
| 11, ความเห็นของผู้ดำนวยการสำนักงานบริการวิชาการ                  |                                                                                                    |                                                                                                    |                                                                                        |
| เรียน รองอธิการบดีนำบบริการวิชาการ<br>เพื่อไปรดพิจารดงา          |                                                                                                    |                                                                                                    |                                                                                        |
|                                                                  |                                                                                                    |                                                                                                    |                                                                                        |
|                                                                  | 4F114 (B1                                                                                                    |                                                                                                    |                                                                                        |
|                                                                  |                                                                                                    | ( <u>ห.ส.รพพยุปาราพารา</u> )                                                                                                    |                                                                                        |
|                                                                  |                                                                                                    | មុំចាំដល់ការអាដេអា ដេយូនការ វិលាការ                                                                                                    |                                                                                        |
| 12. ความเห็นของรองอธิการบดีฝ่ายบริการ                            |                                                                                                    |                                                                                                    |                                                                                        |
| อนุมัติขยายระยะเวล                                               |                                                                                                    |                                                                                                    |                                                                                        |
| 3                                                                |                                                                                                    |                                                                                                    |                                                                                        |
|                                                                  | ลงนาม                                                                                                    |                                                                                                    |                                                                                        |
|                                                                  |                                                                                                    | (                                                                                                    |                                                                                        |
|                                                                  |                                                                                                    | รกษาการแทนรองอธิการบลิ                                                                                                    |                                                                                        |
| A-1                                                              |                                                                                                    | 5 A                                                                                                    |                                                                                        |
| W11W0201 1171. W3. 04                                            | MUM (DDD1)                                                                                                    | and an a                                                                                                    |                                                                                        |
|                                                                  | หนรยางางอยู่ weebapp/tcuservice_print_tormprint_torm_04.php?id=3806          10. การแลก็แรดอภัลกโทยเวียงการจะสันกระบ (พริษภิยมเก่า) <ul> <li>โอกาลแก้แกรดอมู่ดำแวยการสำนักงารประการจัด<br/>เป็ตการวิชาการ</li> </ul> 11. การแลก็แรดอมู่ดำแวยการสำนักงารประการจัด<br>เป็ตประการวิชาการ         13. การแลก็แรดอมู่ดำแวยการสำนักงารประการ<br>เป็ตประการวิชาการ         14. การแลก็แรดอรู้ดำแวยการสำนักงารประการ         15. การแลก็แรดจรองออการบริสายบริการ<br>เป็ตประการของ         12. การแลก์แรดจรองออการบริสายบริการ<br>อนมีถึงบายระยะเวลา         3           15. การแล่ก็แรดรรองออการบริสายบริการ<br>เป็ตประการของ | (สมระกางของ/webapp/kuservace_print_form/pint_form_04.php?id=3806          มาแม่         10. การแล้นของกังกร้างกรระดับกระบุ (หรือเงินหร่า)         ชีโดกละ กลับการง และไม่การแห้นของ กระกับสมมาร์สามารระดูกระบบรายสามารระดูกระบบรายสามารร<br>เสียงประดูกระบบรายสามารระดูกระบบรายสามารระดูกระบบรายกระดูกระดูกระดูกระดูกระบบรายกระดูกระดูกระดูกระดูกระดูกระดูกระดูกระดู | <pre>#cuservice/veebapp//cuservice_print_form/print_torm_04.php?id=3805  #utus (</pre> |

- จะปรากฏหน้าตามรูป ดำเนินการพิมพ์แบบ มก.พว.04

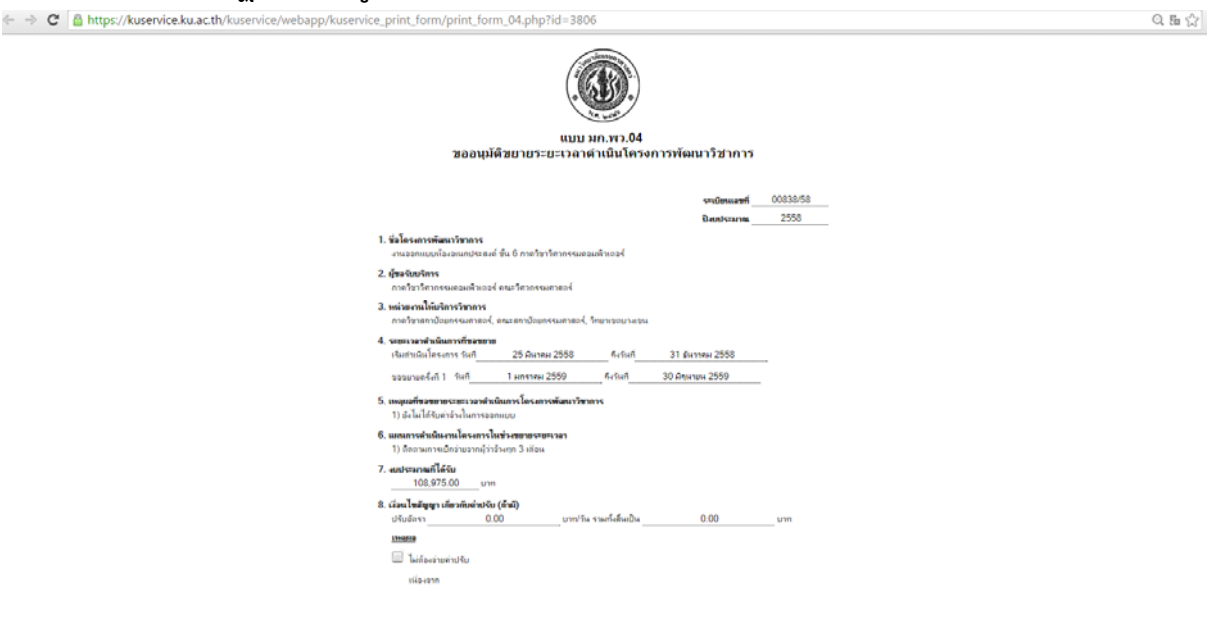

#### ระบบฐานข้อมูลพัฒนาวิชาการ

เตรียมพิมพ์ใบบันทึกนำ โดยคลิกที่คำว่า "พิมพ์ใบบันทึกนำ"

| มายาน (                                                                                                    | 🔄 🤿 C 🔒 https://kuservice.ku.ac.th/kuservice/webapp/kuservice_print_form/print_form_04.php?id=3806 | 의 등 승                                     |
|----------------------------------------------------------------------------------------------------|----------------------------------------------------------------------------------------------------|-------------------------------------------|
| (                                                                                                    | 10174                                                                                              |                                           |
| มาแก่การประมยุปแต่สาวไว้ย<br>10. การณฑ์แรงอาที่หน้าหน่วยานระพิมพระ (พริสท์สมมร่า)<br>โดการแต่นากรรรษมกระบะจะสารในโหระการพัฒนาวิชาการ ทุกกรณีสามาระบุมพิมต์สู่รระสมีการปลิมัต<br>มาการระบาร<br>มาการระบาร<br>เป็น รอบอิการปลับอนประกรรษมกระ<br>เช่น รอบอิการปลับอนประกรรษมกระ<br>เช่น รอบอิการปลามารรรษมกระ<br>เช่น รอบอิการปลามารรรษมกระ<br>เช่น รอบอิการปลามารรรษมกระ<br>เช่น รอบอิการปลามารรรษมกระ<br>เช่น รอบอิการปลามารรรษมกระ<br>เช่น รอบอิการปลามารรรษมกระ<br>เช่น รอบอิการปลามารรรษมกระ<br>เช่น รอบอิการปลามารรรษมกระ<br>เช่น รอบอิการปลามารรรรษมกระ<br>เช่น รอบอิการปลามารรรรษมกระ<br>เช่น รอบอิการปลามารรรรษมกระ<br>เช่น รอบอิการปลามารรรรษมกระ<br>เช่น รอบอิการปลามารรรรษมกระ<br>เช่น รอบอิการปลามารรรรษมกระ<br>เช่น รอบอิการปลามารรรรษมกระ<br>เช่น รอบอิการปลามารรรรษมกระ<br>เช่น รอบอิการปลามารรรรรษมกระ<br>เช่น รอบอิการปลามารรรรรษมกระ<br>เช่น รอบอิการปลามารรรรรษมกระ<br>เช่น รอบอิการปลามารรรรรษมกระ<br>เช่น รอบอิการปลามารรรรษมกระ<br>เช่น รอบอิการปลามารรรรรษมกระ<br>เช่น รอบอิการปลามารรรรรรรรรรรรรรรรรรรรรรรรรรรรรรรรร |                                                                                                    | ()                                        |
| <ul> <li>10. งาวมะเห็นรายรัทสโทยโวย การระดิมกระ (พรีลดสีขอนท่า)</li> <li>              Мกลอง กลับกายง และให้การแล้นระยม หละกับสนมาสถาง      </li> <li>             Д การและก็บรายรายการระสะสามาจำเนินโครงการพัฒนาริชาการ ทุกกรณีสามาระชุมสิตยู่ที่รองสลัการแล้ะใน      </li> <li>             Япаль กลับกายง และในโครงการพัฒนาริชาการ ทุกกรณีสามาระชุมสิตยู่ที่รองสลัการแล้ะใน      </li> <li>             Япаль กลับกายง และในโครงการพัฒนาริชาการ         </li> <li>             Япаль กลับกายง และในโครงการพัฒนาริชาการ         </li> <li>             Япаль กลับกายง และใน         </li> </ul> <li>             Япаль กลับกายง และใน         <ul> <li>             мили             <ul> <li>             мили             <ul> <li>             мили                  <ul> <li>             мили                  <ul> <li></li></ul></li></ul></li></ul></li></ul></li></ul></li>                                                                                                    |                                                                                                    | ห้วหน้ากาล/ฝ่าย/ชุนย์/สถานีวิจีย          |
| พัฒนาระสะได้สามสติมของ และได้สามสติมของ สามสินของสามสิน<br>พัฒนาระสะบาทรางสามสินสามสุนทรางสามสินสามสุนทรางสามสามสุนทรางสามสามสุนทรางสามสุนทรางสามสินสามสุนทรางสามสินสามสามรรมสินสามสุนทรางสามสินสามสุนทรางสามสินสามสุนทรางสามสินสามสุนทรางสามสินสามสามรรมสามสินสามสามรรมสามสินสามสามรรมสามสินสามสามรรมสามสามสามรรมสามสามสามรรมสามสามสามรรมสามสามสามรรมสามสามสามรรมสามสามสามรรมสามสามรรมสามสามรรมสามสามรรมสามสามรรมสามสามรรมสามสามรรมสามสามรรมสามสามรรมสามสามรรมสามสามรรมสามรรมสามสามรรมสามสามรรมสามรรมสามสามรรมสามรรมสามสามรรมสามรรมสามสามรรมส<br>เป็นประการสามสามรรมสามรรมส<br>เป็นประการสามรรมรรมสามรรมรรมรรมสามรรมรรมรรมรรมรรมรรมรรมรรมรรมรรมรรมรร<br>เปียงประการมรรมรรมรรมรรมรรมรรมรรมรรมรรมรรมรรมรรมร                                                                                                    | 10. ความแท็นของหัวหนัวหน่วยงานระดับคณะ ( หรือเพียบท่า )                                            |                                           |
| มีการเล่นราการของของของของของของของของของของของของของข                                                                                                    | 🗹 ได้ตกลง กลับกรอง และได้ความเห็นชอบ ตามกิเสนอมาแล้ว                                               |                                           |
| <ul> <li>มารม<br/>()<br/>หัวหน้าหน่วยการสนีบกระ หรือเป็นยุ<br/>เกรา<br/>เพื่อไประกอรระกา<br/>เพื่อไประกอรระกา<br/>เพื่อไประกอรระกา<br/>เพื่อไประกอรระกา<br/>เพื่อไประกอรระกา<br/>เพื่อไประกอรระกา<br/>เพื่อไประกอรระกา<br/>ออกระกอรระกา<br/>ผู้ย่านวยการส่นนี้การรัชการ<br/>ออกระกอรระกา<br/>ผู้ย่านวยการส่นถึกแบร้การรัชการ<br/>ออกระกอรระกา<br/>ผู้ย่านวยการส่นถึกแบร้การรัชการ<br/>ออกระกอรระกา<br/>ผู้ย่านวยการส่นถึกแบร้การรัชการ<br/>ออกระกอรระกา<br/>ออกระกอรระกา<br/>จำการแบร้องอธรีการบลี<br/>รักษาการแบบรองอธิการบลี</li> </ul>                                                                                                    | 🗹 มีอานอร์แว่าการของยาสมสามารถในได้ระดารพัฒนาริชาการ พูดกา<br>เปรี่ยวรวิชาการ                      | นี่ต่านางตนุมโลกฏ์ที่รองอธิการบลิสาย      |
| ()<br>ทั่งหน้าหม่วยการรณีบลงยะ หรือเป็นข<br>เขา<br>เข้า<br>เรื่อนประกรรรมการ<br>เข้าประกรรรมการ<br>อเขลีงขายระยะเวลา<br>                                                                                                    | 81110/                                                                                             |                                           |
| <ul> <li>11. หรวมสมันของผู้ดำนวงการสำนักงานเปรียกรรัชงการ<br/>เรียน รถองปฏกรณมสินชนิกรรัชงการ<br/>เพื่อไปรดกิจรรดา</li> <li>12. การแต่นี่ของรองอธิการมดีสินชริการรัชาการ<br/>อนมีสียยายระยะรางา</li> <li>13. การแต่นของรองอธิการมดีสินชริการรัชาการ<br/>อนมีสียยายระยะรางา</li> </ul>                                                                                                    |                                                                                                    | ()                                        |
| <ul> <li>11. หวนองโนรดะผู้ดำนวดการสำนักงานเรือการวิชาการ<br/>เรือไปรถติงารตา</li> <li>เรือไปรถติงารตา</li> <li>เรือไปรถติงารตา</li> <li>(<u>แ.ส.รัตติญา ถริตารา</u>)<br/>ผู้อำนวดการสำนักงานบริการใช่การ</li> <li>อาเรม<br/>อนุมสีขยายระอะเวลา</li> <li>อาเรม<br/>รักษาการแนรละอักรษดี</li> </ul>                                                                                                    |                                                                                                    | หัวหน้าหน่วยงานระดับคณะ หรือเกียบ<br>แท่ว |
| เริ่มแรงออริกรมอังวิทยาร<br>เพื่อไปรดที่งารหมา                                                                                                    | 11. ความเห็นของผู้ดำนวยการสำนักงานบริการวิชาการ                                                    |                                           |
| <ul> <li>อาเรษ</li> <li>(<u>และรัตติยุการริการา</u>)<br/>ผู้อ่านวยการสำนัญงาณรักรรัชการ</li> <li>ออเมสีขยายระยะเวลา</li> <li>อาเรษ</li> <li>(<u>ตร.ศารศ.ศ.ศ.พ.</u>)<br/>รักษาการแหนรจะอิการษลี</li> </ul>                                                                                                    | เรียน รณชอัการปลังชนที่การวิชาการ<br>เพื่อไปรหตังวาทมา                                             |                                           |
| (                                                                                                    | artita                                                                                             |                                           |
| ผู้ดำนวยการสำนักงานบริการวิชาการ<br>อนุษีสีขยายระยะรวลา<br>( <u>ตร สำระดั กรีพระราน</u> )<br>รักษาการแหนรจะออิการบดี                                                                                                    |                                                                                                    | (น.ส.รัดดัญา สรีตารา)                     |
| 12. ถามสที่แขะเรองออิการมัดใหม่เรือกรวิชาการ<br>อเมลีขยายระยะเวลา<br>( <u>ตร.กำร.ค์. ครี.หระราม</u> )<br>รักษาการแกนรองออิการมลี                                                                                                    |                                                                                                    | ผู้อ่านวยการสำนักงานบริการวิชาการ         |
| อเมลีขยายระยะเวลา<br>ลศมาม<br>( <u>ตร.กำร.ณ์ คริงระราม</u> )<br>รักษาการแหนรจะอัการมล์                                                                                                    | 12. ความเห็นของรองอธิการบดีม้ายบริการวิชาการ                                                       |                                           |
| อกเวม<br>(ดร.สำระดั.ศรีษระราม)<br>รักษาการแหนรองอัการมภั                                                                                                    | อเมโต็ขยายระยะเวลา                                                                                 |                                           |
| อสาม<br>(                                                                                                    |                                                                                                    |                                           |
| (ระทำระดั สริงระระบ)<br>รักษาการแทนรองอธิการบดี                                                                                                    | เสาหล                                                                                              |                                           |
| รักษาการแทนรองอัการบดี                                                                                                    |                                                                                                    | (ุตร.ดำรงล์ สรีษระราม)                    |
| •                                                                                                    |                                                                                                    | รักษาการแทนรองอธิการมลี                   |
|                                                                                                    | •                                                                                                  |                                           |
| ที่มหร้อมนามาก.พว. 84 ที่อนหร้อมอันที่สาม                                                                                                    | พิมพ์แบบ มก.พว. 64 พิมพ์ไบบั                                                                       | ทึกปา                                     |

จะปรากฏหน้าตามรูป ให้พิมพ์ข้อมูลเพิ่มดังนี้

- ระเบียนเลขที่ ให้ระบุเดียวกับในแบบ มก.พว.04
- ส่วนงาน "ศูนย์วิจัยและบริการวิชาการ คณะสถาปัตยกรรมศาสตร์ โทร 02 942 8960 ต่อ 102"
- ชื่อโครงการ ให้ระบุชื่อเดียวกับในแบบ มก.พว.04
- ตำแหน่งและชื่อหัวหน้าส่วนงาน

ดำเนินการพิมพ์ใบบันทึกนำ เพื่อจักได้ดำเนินการนำเอกสารไปดำเนินการขออนุมัติตามลำดับชั้นต่อไป

| Cha                      | 1 4 7 - 0) -         |                    |                               | form (9).doc [ไหม                                                                                                    | เความเข้ากันได้]           | <ul> <li>Microsoft W</li> </ul>                      | lord                                                          |                                      |                   |        |         |                           |                                      |             |
|--------------------------|----------------------|--------------------|-------------------------------|----------------------------------------------------------------------------------------------------|----------------------------|------------------------------------------------------|---------------------------------------------------------------|--------------------------------------|-------------------|--------|---------|---------------------------|--------------------------------------|-------------|
| 00                       | พม้าแรก แมรก         | เล่าโครงหน่ากระดาษ | การอ่างอิง กา                 | รสรรษทยาม ครารทาน รถมนอง Acrobat                                                                                                    |                            |                                                      |                                                               |                                      |                   |        |         |                           |                                      | -           |
| 214                      | 🕺 ຄົດ<br>- ລູ ຄົດຄວກ | TH SarabunPSK      | - 16 - A* x*<br>×, × Aa - 😤 - | 1년 - 1월 - 1월 - 1월 (18년 18년 18년 18년 18년 18년 18년 18년 18년 18년                                                                                                    | AaBb(                      | AaBbCcE A<br>ข้อต้องของ                              | aBbCcl<br>duth                                                | AaBbCcL<br>stratu                    | AaBbCcI<br>¶ sin# | AaBb(  | AaBbCcI | A<br>แปลี่ยาน<br>ลักษณะ - | 23 สมหา -<br>รับ แทนที่<br>3 เลือก - |             |
|                          | คลิปนอร์ด /ร         | . 1410             | แล้กษร                        | G siawah (G                                                                                                    |                            |                                                      |                                                               | ត៍កម្មឈ                              | C                 |        |         | 6                         | การแก้ไข                             |             |
| L                        |                      |                    | 3+1+2+1+                      | $1 + 1 + \sum_{i=1}^{i-1} + 1 + 1 + 1 + 2 + 1 + 3 + 1 + 4 + 1 + 5 + 1 + 6$                                                                                                    | 1 + 7 + 1 + 8 + 1          | - 9 - 1 - 10 - 1 -                                   | 11 ( (12))                                                    | (13) (-)14) (                        | 15 1 16 8         | -17-1- |         |                           |                                      | E)          |
| 1-1-1-1-1-1-1-2-1-1-2-1- |                      |                    |                               | ส่วนงาน<br>ส่วนงาน<br>ที่ no 0513. /<br>เรื่อง services<br>เรื่อง การเรื่องการเราต่างในการเรา<br>เรื่อง การเราะจาการเราต่างในการเรา<br>เรื่อง การเราะจาการเราต่างในการเรา<br>เรื่อง การเราะจาการเราต่างในการเรา<br>เรื่อง การเราะจาการเราต่างในการเรา<br>เรื่อง การเราะจาการเราต่างในการเรา<br>เรื่อง การเราะจาการเราะจาการเราะจาการเราะจาการเราะจาการเราะจาการเราะจาการเราะจาการเราะจาการเราะจาการเราะจาการเราะจาการ<br>เรื่อง การเราะจาการเราะจาการเราะ<br>จาการเราะจาการเราะจาการเราะจาการเราะจาการเราะจาการเราะจาการเราะจาการเราะจาการเราะจาการเราะจาการ<br>เราะจาการเราะจาการเราะจาการเราะจาการเราะจาการเราะจาการเราะจาการเราะจาการเราะจาการเราะจาการเราะจาการเราะจาการเราะจาการเราะจาการเราะจาการเราะจาการเราะจาการ<br>เราะจาการเราะจาการ<br>เราะจาการเราะจาการเราะจาการเราะจาการเราะจาการเราะจาการเราะจาการเราะจาการเราะจาการเราะจาการเราะจาการ<br>เราะจาการเราะจาการเราะจาการเราะจาการเราะจาการเราะ | บันทึกข้<br>กัด หร้อมเบอา  | ้อความ<br>ร์โทรติดต่อ)<br>วันที่                     | 7211                                                          | มียนเครที่                           |                   |        |         |                           |                                      |             |
| -9-1-8-1-7-1-6-1-5-1-4   |                      |                    |                               | <ul> <li>(100) ของกุณฑอบระยะบาททางเป็นประทาง</li> <li>เรียน เริ่มหน้าการร้อง มันของสุดของสามาร์<br/>เรื่อไประทั้งการสามาร์และบาทมาน ใน แบบ มา<br/>แต่สวรประกอบการที่จะระดอ<br/>  คำนาสัญญาจ๊าง (แก้ไขเสียม)</li> <li>หน้าเสี่อนจังจากผู้ว่าจ้าง</li> </ul>                                                                                                    | ອາສະບາວອາການ<br>ອີ<br>ເຈົ້ | ขณะสรงการม<br>)<br>ขณ ผู้อำนวยการ<br>เพื่อไป:<br>คณบ | เล้านักงานบริกา<br>รคทิจารณาตาม<br>(<br>เ <i>ป็/มอ/สถาบัน</i> | ารวิชาการ<br>ม ๋❶<br>/สำนัก/วิทยาเขเ | )                 |        |         |                           |                                      |             |
|                          |                      |                    |                               | (<br>หัวหน้าโครงการ<br>วันที่<br>เบอริเทร<br>E-mail                                                                                                    | )                          | รียน รองอธิการบ<br>โดยงาวจ                           | วันที่<br>มรีฝ่ายบริการวิ                                     | ່ອາຄາຮ<br>ພະເຫດຂໍ້າເປັນຄະ            | າະ ລາຍເສັ້ນ       |        |         |                           |                                      | *<br>*<br>* |
| min: I                   | เลาก 2 🤹 240 🔮       | ไทย                |                               |                                                                                                    |                            |                                                      |                                                               |                                      |                   | E      | 073 2 = | 90% 😑 🗕                   | 0.                                   | Ð           |
|                          | ) 🖉 📔                | 0                  |                               |                                                                                                    |                            |                                                      |                                                               | -                                    | -                 |        | TH 🔺    | P 🖯                       | 16:54<br>17/9/2558                   | 8           |

\*\*หมายเหตุ หากเปิดขึ้นมาแล้วหน้าเคลื่อน ให้ปรับตัวอักษรเป็น TH SarabunPSK